## **MoodleBlogs Setup**

MoodleBlogs gives your iLearn Course a fully featured blog. If you are the teacher of your course you will automatically be added to the blog as an Administrator. If you are in a student role you will be added as an Author on the blog. Teachers have full access while students can only publish posts. **Demo Video:** <u>http://www.youtube.com/watch?v=EOfLdg\_X9SY</u>

## Here is how you setup a MoodleBlog:

- 1. Go to your course and Turn Editing On. Then click "Add an Activity or Resource".
- 2. Select External Tool and click "Add".

|                            |                                               |                                                                                                    | - |
|----------------------------|-----------------------------------------------|----------------------------------------------------------------------------------------------------|---|
| ACTIVITIES                 | - É                                           | The external tool activity module enables                                                                           |   |
| Assignment                 |                                               | The external tool activity module enables                                                                           |   |
| BigBlueButtonBN            |                                               | students to interact with learning resources                                                                        |   |
| Chat                       |                                               | and activities on other web sites. For                                                                              |   |
| Checklist                  |                                               | example, an external tool could provide<br>access to a new activity type or learning<br>materials from a publisher. |   |
| Choice                     |                                               |                                                                                                    |   |
| Database                   |                                               |                                                                                                    |   |
| Dataform                   |                                               | To create an external tool activity, a tool                                                                         |   |
| Etherpad                   | =                                             | provider which supports LTI (Learning Tools                                                                         |   |
| 🧿 🍈 External Tool          |                                               | Interoperability) is required. A teacher can                                                                        |   |
| Peedback                   |                                               | create an external tool activity or make use                                                                        |   |
| 💿 💃 Forum                  | of a tool configured by the site administrato |                                                                                                    |   |
| Glossary                   |                                               | 2                                                                                                    |   |
| Group choice               |                                               | External tool activities differ from URL                                                                            |   |
| E Lesson                   |                                               | resources in a few ways:                                                                                            |   |
| OU blog                    |                                               | <ul> <li>External tools are context aware i.e.</li> </ul>                                                           |   |
| 💿 🛃 OU wiki                |                                               | they have access to information                                                                                     |   |
| Questionnaire              |                                               | chevit the view who love shed the test                                                                              |   |
| Quiz                       |                                               | about the user who launched the tool,                                                                               |   |
| SCORM package              |                                               | such as institution, course and name                                                                                |   |
| <ul> <li>Survey</li> </ul> |                                               | <ul> <li>External tools support reading,</li> </ul>                                                                 |   |
| C Wiki                     |                                               | updating, and deleting grades                                                                                       |   |
| Workshop                   |                                               | associated with the activity instance                                                                               |   |
|                            | -                                             | <ul> <li>External tool configurations create a</li> </ul>                                                           |   |

## 3. Fill out the following:

- Activity Name = Any name you choose. IE. Classroom Blog
- External Tool Type = Select "Moodle Blogs" from the drop down.
- Launch Container = New Window or Embed. It is your preference.

| General              |                    | *Show advanced |
|----------------------|--------------------|----------------|
| Activity Name*       | Classroom Blogs    |                |
| External tool type 🔞 | Moodle Blogs 💌 🔹 🛪 |                |
| Launch URL 🔞         |                    |                |
| Launch Container 🔞   | New window         |                |

4. Click "Save and Return to Course". You can now click on the link in your course and it will open a new window with your new blog. You will also notice that you are already logged into your new blog. Students will also be automatically logged in as well.

## Happy Blogging! NOTICE: All Blogs will be deleted at the end of each school year.